# Instalowanie dostarczonego oprogramowania (wbudowanego)

Korzystając z dołączonego oprogramowania można wyświetlać zarejestrowane obrazy w formacie kalendarza i wykonywać prosty montaż.

## Przygotowania

Łączy urządzenie z komputerem kablem USB.

1 Otwórz monitor LCD.

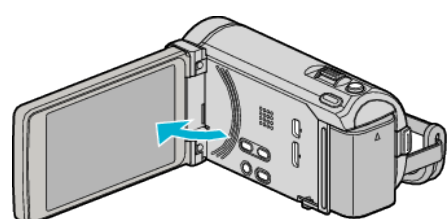

2 Podłącz kabel USB i zasilacz sieciowy.

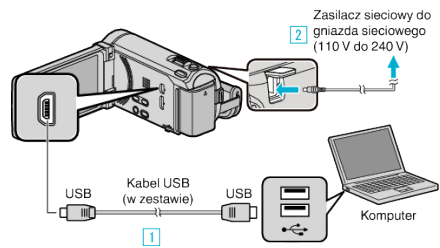

- \* Na ilustracji widoczny jest zasilacz prądu przemiennego AC-V10E.
- 1 Podłącz używając dołączonego kabla USB.
- 2 Podłącz zasilacz sieciowy do urządzenia.
- Po podłączeniu zasilacza sieciowego urządzenie jest automatycznie włączane.
- Należy używać dostarczonego w zestawie zasilacza sieciowego firmy JVC.

3 Pojawi się menu "WYBIERZ URZĄDZENIE".

3 Puknij "POŁĄCZ Z PC".

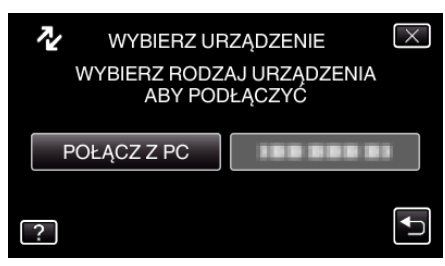

**4** Puknij "ODTW. NA KOMPUTERZE".

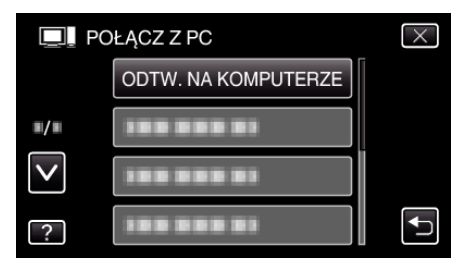

- Puknij X, aby wyjść z menu.
- Puknij 🗂, aby powrócić do poprzedniego ekranu.
- Na komputerze pojawi się "Everio Software Setup". Kolejne operacje należy wykonywać w komputerze.

#### UWAGA :

- Jeśli "Everio Software Setup" się nie pojawi, dwukrotnie kliknij "JVCCAM\_APP" w "Mój komputer" lub "Komputer", następnie dwukrotnie kliknij "install.exe".
- Jeśli pojawi się okno dialogowe automatycznego odtwarzania, wybierz "Otwórz folder z potrzebnymi plikami" i kliknij "OK". Następnie, w folderze kliknij "install.exe".

### Instalacja

#### Windows Vista/Windows 7

 Więcej informacji można znaleźć w instrukcji obsługi, w animacji dotyczącej Szczegółowa instrukcja obsługi dla użytkownika.

#### Windows XP

 Więcej informacji można znaleźć w instrukcji obsługi, w animacji dotyczącej Szczegółowa instrukcja obsługi dla użytkownika.